The demo consists of two roles: Teller and Branch Manager. We will start with Teller.

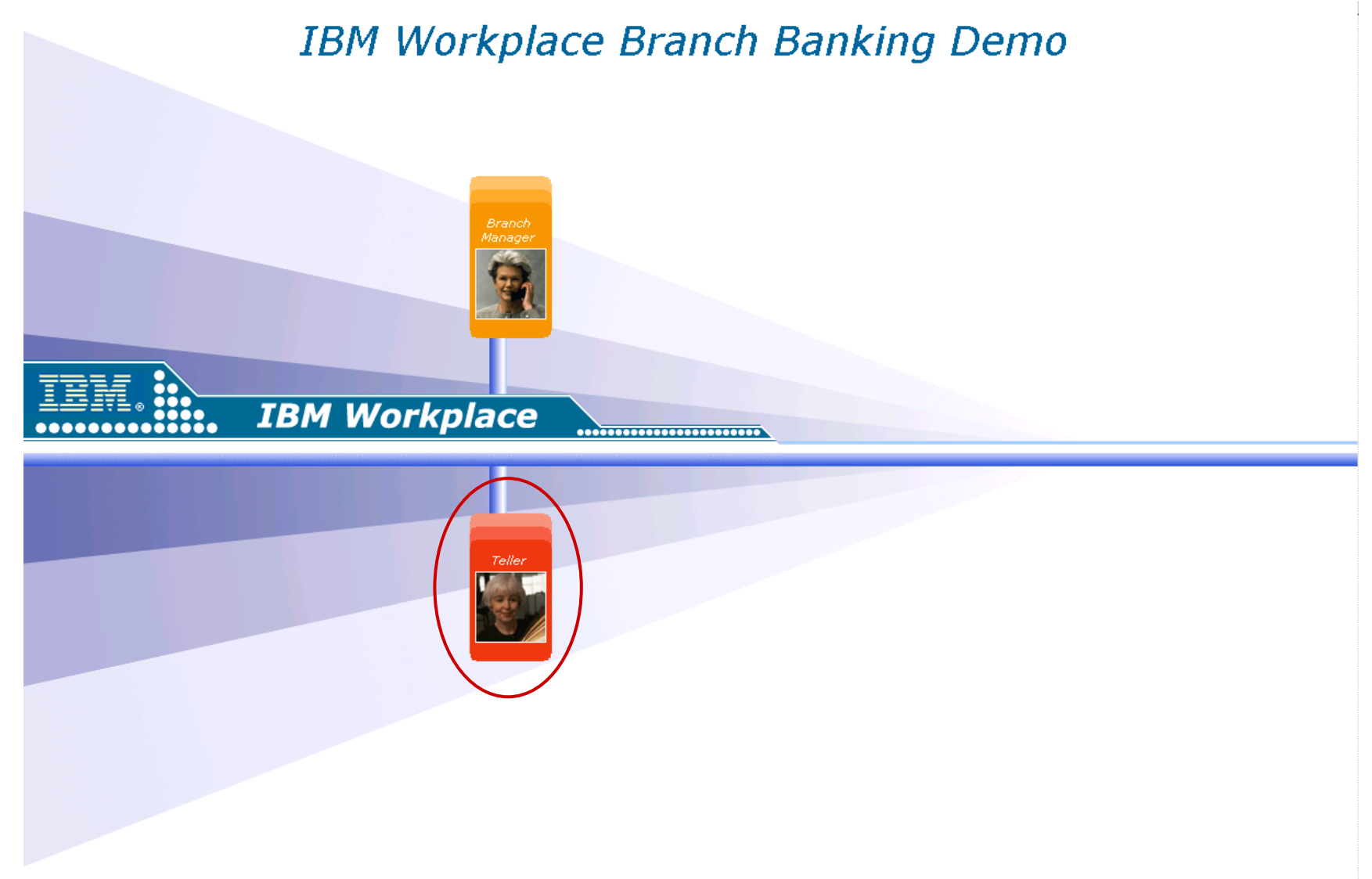

B TBM Corporation 2009, 2005. All rights reserved. TBM and the TBM logo are trademarks or registered trademarks of International Business Machinese Corporation in the United States, other countries, or both. Dther company, product, and service names may be trademarks or service marks of

1

Client Mike Tracy has just walked into the bank with \$20,300 for deposit to his interest checking account.

The teller, Sally Thomas, searches for the client based on a partial account number.

| OnDemand Workplace<br>Welcome Sally Thomas                                                                                                    |                                                                                                    | Advanced Search                                                                                                    |
|----------------------------------------------------------------------------------------------------|----------------------------------------------------------------------------------------------------|----------------------------------------------------------------------------------------------------|
| Customer Central My Bank Home Products & Services Bank Information News & Up<br>Account Search                                                                            | odates Collaboration Profile S                                                                                                    | ettings   Help   Sign Out                                                                                                    |
| Tools Edit   ? - X                                                                                                    | Account Search                                                                                                    | Edit   ? - X                                                                                                    |
| •Referrals         •Inquires         •Last transaction         •Electronic journal         •Balance         •Manage batches         •Manage cashbox         •Order checks | Swipe bank card to access existing customer profile OR<br>enter:                                                                                                    | June 12, 2003 -<br>Mortgage rates drop<br>again according to<br>Freddie Mac survey. »<br>June 12 30-yr 15-yr<br>Avg. 5 21% d 60% |
| Instant Messaging 👻                                                                                                    | Account:                                                                                                    | Rate 0.5 0.5                                                                                                    |
| People Meetings Options Help                                                                                                    | Other product number                                                                                                    | - Refinance                                                                                                    |
| I am Active<br>□ \$\frac{1}{2}\$ Project Team<br>↓ \$\frac{1}{2}\$ Mike Martin<br>↓ Dennis Curry<br>↓ I Tal Herman<br>□ \$\frac{1}{2}\$ Client Contacts                   | C Non-bank customer/third party transaction<br>* Submit → Cancel ⊗                                                                                                    | In an uncertain<br>economy every<br>dollar saved<br>counts.<br>Talk with one of our<br>mortgage counselors<br>today.             |
| Valarie Myers       Colin Freeman       Recent Clients   Edit   ? - X                                                                                                    | Advisor                                                                                                    | Edit   ? - X                                                                                                    |
| Client<br>Sheryl V. Mulder<br>Nashta Chadha<br>Worthington L. Thompson<br>Vivien Banks-Forrest                                                                            | A savings account that pays money market rates on balance<br>over \$15,000<br>Services available with our Premium Savings ex-<br>- Direct Deposit<br>- Detailed quarterly statements<br>- Access to account information 24hrs/day<br>- Interest rates available by phone or online                                                                                                    |                                                                                                    |
|                                                                                                    | College Kit     Save up to     \$12,000 or     or     or     vear's     college Kit     sve up to     \$12,000 or     or     vear's     college Kit     a new     program that     provides     Banking     tuition     reduction     rewards to     to     rewards to     rewards to     reward | ates as low as<br>95% APR<br>Discuss with an advisor                                                                             |

| OnDemand Workplace<br>Welcome Sally Thomas                                                                                                    |                                                                               |                                                              |                                                                         | Go<br>Advanced Search                                                                                                    |
|----------------------------------------------------------------------------------------------------|-------------------------------------------------------------------------------|--------------------------------------------------------------|-------------------------------------------------------------------------|----------------------------------------------------------------------------------------------------|
| Customer Central My Bank Home Products & Services Bank Information News & Upda<br>Account Search                                                                                                    | tes Collaboration                                                             |                                                              | Profile Se                                                              | ttings   Help   Sign Out                                                                                                    |
| Tools Edit 7 - X                                                                                                    | Account Search                                                                |                                                              |                                                                         | Edit 📔 ? - X                                                                                                    |
| Referrals Inquires Last transaction Electronic journal Balance Manage batches Manage cashbox Order checks                                                                                                    | Search return<br>Select accour<br>criteria:<br>O Account r<br>Transit:        | ed multiple accounts<br>nt from the results lis              | st or enter new search                                                  | June 12, 2003 -<br>Mortgage rates drop<br>again according to<br>Freddie Mac survey. »<br>June 12 30-yr 15-yr                                                                                |
| Instant Messaging       Image: Content of the second second | C Other pro<br>Product:                                                       | Dduct number<br>Select card V Numb<br>customer/third par     | ier:<br>ty transaction                                                  | Aug. 5.21%4.60%<br>Rate 5.21%4.60%<br>Fees/Pts 0.5 0.5<br>Refinance<br>In an uncertain<br>economy every<br>dollar saved<br>counts.<br>Talk with one of our<br>mortgage counselors<br>today. |
| Recent Clients Edit   ? - X                                                                                                    | Results for: <b>345</b>                                                       | 5 8388                                                       |                                                                         |                                                                                                    |
| Client<br>Sharul V. Mulder                                                                                                    |                                                                               |                                                              |                                                                         | 1 - 4 of 4 results                                                                                                    |
| Nashta Chadha<br>Worthington L. Thompson                                                                                                    | Account Numbe                                                                 | r Account Name                                               | Customer Name                                                           | Date<br>Opened                                                                                                    |
| Vivien Banks-Forrest                                                                                                    | 3455 8388 218-8<br>3455 8388 087-9<br>3455 8388 018 <b>*</b><br>3455 8388 315 | Savings<br>Primary checking<br>Interest checking<br>Checking | Youn Kim<br>Juanita Rosenbloom Holt<br>Michael C Tracy<br>Nashva Chadha | 01/09/1990<br>prook 08/11/2000<br>08/30/1985<br>12/20/1989                                                                                                    |
|                                                                                                    | Current as of 1                                                               | 2:00 EST 07/29/03                                            |                                                                         |                                                                                                    |
|                                                                                                    | Advisor<br>Highlig<br>A saving:                                               | ht: Premium Saving                                           | gs Account                                                              | Edit   ? - X                                                                                                    |

Mr. Tracy's client profile is displayed on the teller's screen.

After quickly reviewing Mr. Tracy's standing with the bank, the teller initiates the transaction to deposit the cash.

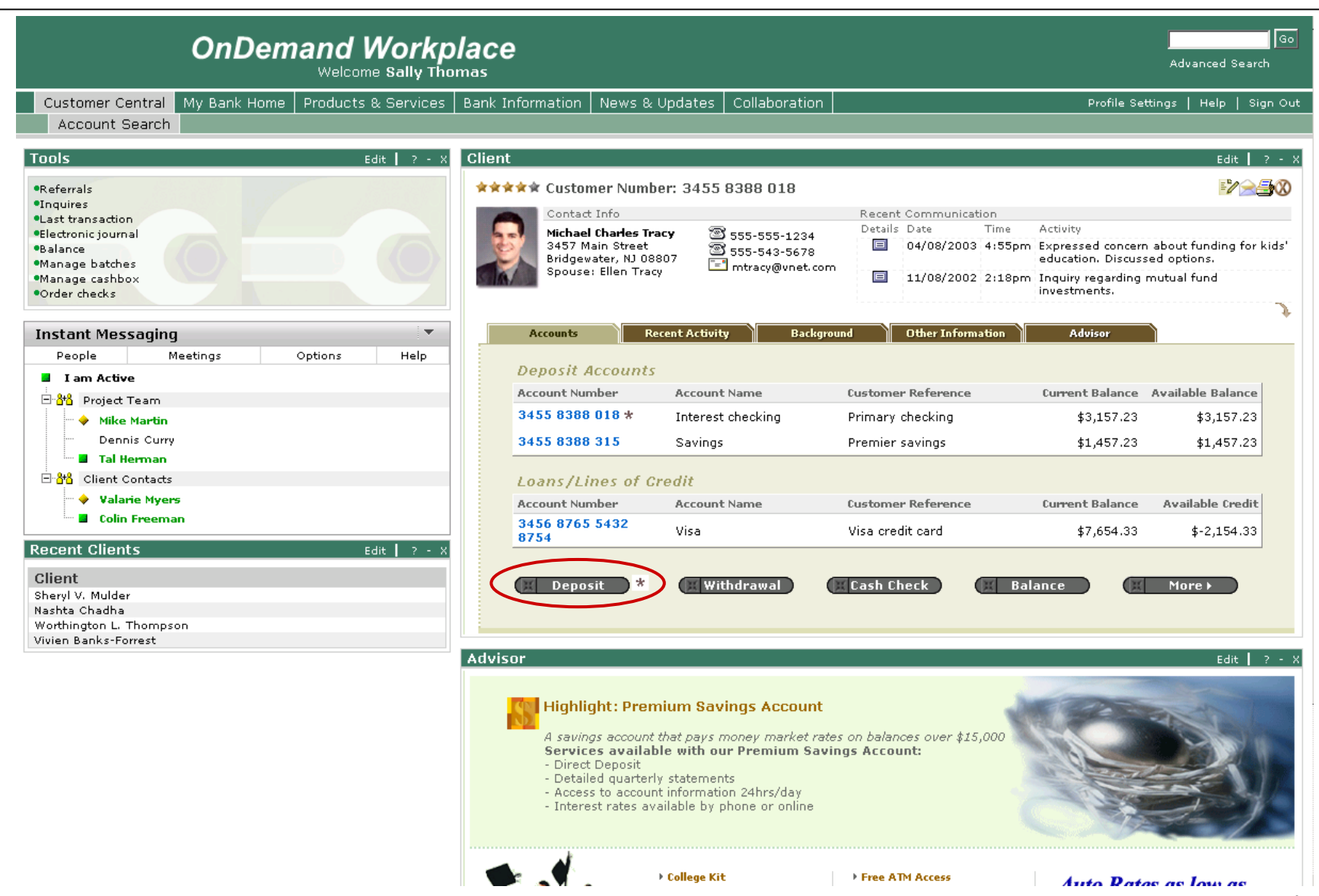

After selecting the deposit transaction, the teller enters \$20,300 in the "Single check" field and selects the Submit button.

| OnDemand Workp<br>Welcome Sally Tho                                                                                                    | lace<br><sup>mas</sup>                                                                                                    | Advanced Search                                                                                                    |
|----------------------------------------------------------------------------------------------------|----------------------------------------------------------------------------------------------------|----------------------------------------------------------------------------------------------------|
| Customer Central My Bank Home Products & Services Account Search                                                                                                    | Bank Information   News & Updates   Collaboration                                                                                                    | Profile Settings   Help   Sign Out                                                                                                    |
| Customer Central       My Bank Home       Products & Services         Account Search       Edit       ? - X         Referrals       •Inquires       •Inquires         •Last transaction       •Edit       ? - X         •Balance       •Manage tastches       •Manage cashbox         •Order checks       •Order checks       •         •Manage cashbox       •Options       Help         • Instant Messaging       •         People       Meetings       Options         • Poject Team       •       Mike Martin         Dennis Curry       •       Tal Herman         • Client Contacts       •       •         • Valarie Myers       •       Colin Freeman         Recent Clients       Edit       ? - X         Client       Sheryl V. Mulder       Nashta Chadha | Bank Information       News & Updates       Collaboration         Client       Contact Info       S55-555-1234         Wichael Charles Tracy<br>3457 Main Street<br>Bridgewater, NI 08807<br>Spouse: Ellen Tracy       S55-555-1234         Accounts       Recent Activity       Background         Methods       Recent Activity       Background         O       Personal deposit       Commercial deposit         3455       8388 018 Interest Checking       Transit:         C h e c k       p p o s i t       Government check         Single check:       iple check:       iple check: | Profile Settings       Help       Sign Out         Edit       ? - X         Image: Second Communication       Image: Second Communication         Details Date       Time       Activity         Image: Od/08/2003       4:55pm       Expressed concern about funding for kids' education. Discussed options.         Image: Od/08/2002       2:18pm       Inquiry regarding mutual fund investments.         Other Information       Advisor         P       o       s         Image: Correction       Image: Communication         Image: Correction       Image: Correction         Image: Correction       Image: Communication         Image: Correction       Image: Communication         Image: Correction       Image: Communication         Image: Correction       Image: Communication         Image: Correction       Image: Communication         Image: Correction       Image: Communication         Image: Correction       Image: Correction         Image: Correction       Image: Correction         Image: Correction       Image: Correction         Image: Correction       Image: Correction         Image: Correction       Image: Correction         Image: Correction       Image: Correction         Image: Correcti |
| Worthington L. Thompson<br>Vivien Banks-Forrest                                                                                                    | Deposit proof:<br>Total checks:<br>* Submit () Incel (X)                                                                                                    | Total deposit:<br>Cash back:<br>Net deposit:                                                                                                    |

The transaction successfully completes and a deposit slip is printed.

The automated Advisor indicates that a potential cross-sell opportunity exists.

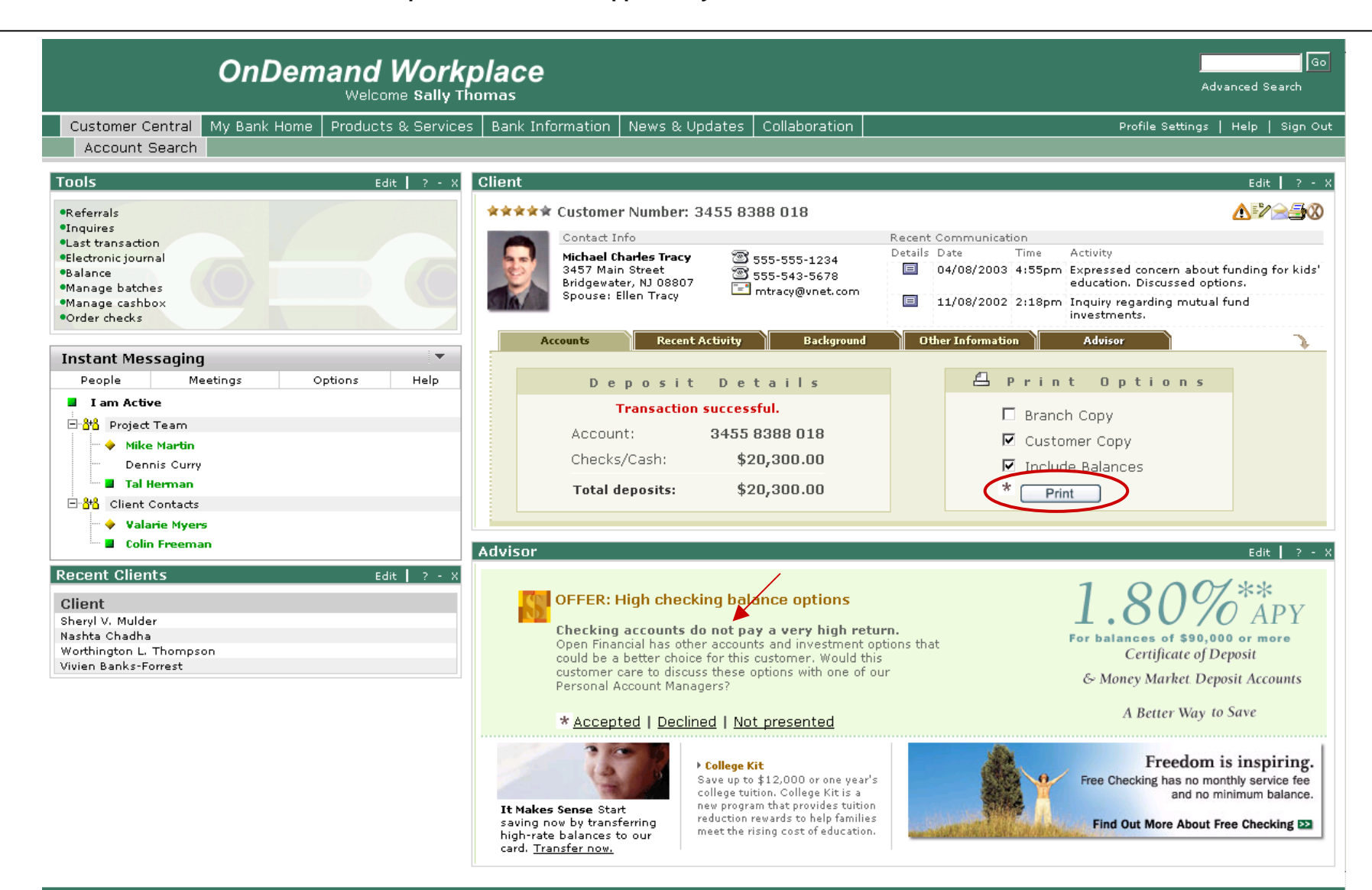

The teller reviews with the client the Advisor recommendation to move some of the money in the checking account to a product that provides a better return. The client accepts the offer.

| OnDemand Work<br>Welcome sally T                                                                                                    | place<br><sup>homas</sup>                                                                                                    | Advanced Search                                                                                                    |
|----------------------------------------------------------------------------------------------------|----------------------------------------------------------------------------------------------------|----------------------------------------------------------------------------------------------------|
| Customer Central My Bank Home Products & Service:<br>Account Search                                                                                                    | s   Bank Information   News & Updates   Collaboration                                                                                                    | Profile Settings   Help   Sign Out                                                                                     |
| Tools       Edit       ? • X         •Referrals       •Inattransaction         •Last transaction       •Electronic journal         •Balance       •Manage cashbox         •Manage cashbox       •Order checks         •Order checks       •         Instant Messaging       •         • People       Meetings       Options         • I am Active       •       •         • Mike Martin       Dennis Curry       •         • Tal Herman       •       •         • Contexts       •       • | Client         ***** Customer Number: 3455 8388 018         Contact Info       Recent Communication         Michael Charles Tracy<br>3457 Main Street<br>Bridgewater, NJ 08807<br>Spouse: Ellen Tracy       Image: S55-555-1234<br>Spouse: Ellen Tracy       Image: Details Date       The<br>04/08/2003 4:<br>Image: Details Date       The<br>04/08/2002 2:<br>Image: Details Date       The<br>04/08/2002 2:<br>Image: Details Date       The<br>04/08/2002 2:<br>Image: Details Date       The<br>04/08/2002 2:<br>Image: Details Date       The<br>Image: Details Date       The<br>Image: Date       The<br>Image: Details Date       The<br>Image: Date       The<br>Image: Date | Edit ? - X<br>Current Balance Available Balance<br>\$3,157.23 \$23,457.23<br>More F                                    |
| Colin Freeman  Recent Clients Edit   ? - X                                                                                                    | Advisor OFFER: High checking balance options                                                                                                    | Edit   ? - X                                                                                                    |
| Citent<br>Sheryl V. Mulder<br>Nashta Chadha<br>Worthington L. Thompson<br>Vivien Banks-Forrest                                                                                                    | Checking accounts do not pay a very high return.<br>Open Financial has other accounts and investment options that<br>could be a better choice for this customer. Would this<br>customer care to discuss these options with one of our<br>Personal Account Managers?<br>* Accented   Declined   Not presented                                                                                                    | For balances of \$90,000 or more<br>Certificate of Deposit<br>& Money Market. Deposit Accounts<br>A Better Way to Save |
|                                                                                                    | It Makes Sense Start<br>saving now by transferring<br>high-rate balances to our<br>card. Transfer now.                                                                                                    | Free Checking has no monthly service fee<br>and no minimum balance.<br>Find Out More About Free Checking E2            |

The teller identifies a customer service representative, Kevin Mills, who is available to take a referral. She <u>right-mouse clicks</u> on his name from the "Available advisors" instant messaging list conveniently placed within the referral form.

| OnDemand Workp<br>Welcome Sally The                                                                                                    | Diace<br>Advanced Search                                                                                                    |
|----------------------------------------------------------------------------------------------------|----------------------------------------------------------------------------------------------------|
| Customer Central My Bank Home Products & Services                                                                                                    | Bank Information News & Updates Collaboration Profile Settings   Help   Sign Out                                                                                                    |
| Account Search                                                                                                    |                                                                                                    |
| Tools Edit   ? - X                                                                                                    | Client Edit   ? - X                                                                                                    |
| •Referrals                                                                                                    | ★★★★★ Customer Number: 3455 8388 018                                                                                                    |
| •Inquires                                                                                                    | Contact Info Recent Communication                                                                                                    |
| Elast transaction     Electronic journal     Balance     Manage batches     Manage cashbox     Order checks                                                                                                    | Michael Charles Tracy<br>3457 Main Street<br>Bridgewater, NJ 08807<br>Spouse: Ellen Tracy       S55-555-1234<br>S555-543-5678<br>mtracy@vnet.com       Details       Date       Time       Activity         Image: Sign of the street Bridgewater, NJ 08807<br>Spouse: Ellen Tracy       S55-555-1234<br>State       Image: Sign of the street Bridgewater, NJ 08807<br>State       State       Time       Activity         Image: Sign of the street Bridgewater, NJ 08807<br>Spouse: Ellen Tracy       Image: Sign of the street Bridgewater, NJ 08807<br>State       Image: Sign of the street Bridgewater, NJ 08807<br>State       Image: Sign of the street Bridgewater, NJ 08807<br>State       Image: Sign of the street Bridgewater, NJ 08807<br>State       Image: Sign of the street Bridgewater, NJ 08807<br>State       Image: Sign of the street Bridgewater, NJ 08807<br>State       Image: Sign of the street Bridgewater, NJ 08807<br>State       Image: Sign of the street Bridgewater, NJ 08807<br>State       Image: Sign of the street Bridgewater, NJ 08807<br>State       Image: Sign of the street Bridgewater, NJ 08807<br>State       Image: Sign of the street Bridgewater, NJ 08807<br>State       Image: Sign of the street Bridgewater, Sign of the street Bridgewater, NJ 08807<br>State       Image: Sign of the street Bridgewater, Sign of the street Bridgewater, Sign of the street Brid |
|                                                                                                    | Accounts Recent Activity Background Other Information Advisor                                                                                                    |
| Instant Messaging 🔹                                                                                                    | <i>₽</i>                                                                                                    |
| People Meetings Options Help                                                                                                    |                                                                                                    |
| I am Active                                                                                                    |                                                                                                    |
| Honora and the second second s | Referral Edit ? - X                                                                                                    |
|                                                                                                    | Referral Form                                                                                                    |
|                                                                                                    |                                                                                                    |
| □                                                                                                    | Contact Info Other                                                                                                    |
| <ul> <li>◆ Valarie Myers</li> <li>■ Colin Freeman</li> </ul>                                                                                                    | 3457 Main Street         355-555-1234         Account: 3455 838 018           Bridgewater, NJ 08807         555-543-5678         Customer since: 08/30/1985           Spouse: Ellen Tracy         Imtracy@vnet.com                                                                                                    |
| Recent Clients Edit   ? - X                                                                                                    |                                                                                                    |
| Client                                                                                                    | Referral reason: Investment advice on large checking deposit                                                                                                    |
| Sheryl V. Mulder<br>Nashta Chadha<br>Worthington L. Thompson<br>Vivien Banks-Forrest                                                                                                    | Detailed description:<br>balance in checking which do not pay a very high return. Customer<br>should consider other accounts and investment options that could yield a<br>higher return. Customer should be referred to a Personal Account<br>Manager who can explain higher yield account and                                                                                                    |
|                                                                                                    | Referrer's comments:                                                                                                    |
|                                                                                                    | Available advisors                                                                                                    |
|                                                                                                    | O I lim Case     O I Martin Oakes       O I Kevin Mills     O No selection                                                                                                    |
|                                                                                                    | * Refer → Cancel X                                                                                                    |

| OnDemand Workp<br>Welcome Sally Tho                                                                                                    | lace<br>mas                                                                                     |                                                                                          |                                                                                                    | Go<br>Advanced Search                                                               |
|----------------------------------------------------------------------------------------------------|-------------------------------------------------------------------------------------------------|------------------------------------------------------------------------------------------|----------------------------------------------------------------------------------------------------|-------------------------------------------------------------------------------------|
| Customer Central         My Bank Home         Products & Services           Account Search                                                                                                    | Bank Information News 8                                                                         | Updates Collaboration                                                                    | ) Pri                                                                                                    | ofile Settings   Help   Sign Out                                                    |
| Tools Edit   ? - X                                                                                                    | Client                                                                                          |                                                                                          |                                                                                                    | Edit   ? - X                                                                        |
| Referrals     Inquires     Last transaction     Electronic journal     Balance     Manage batches     Manage cashbox     Order checks                                                                                                    | Contact Info<br>Michael Charles T<br>3457 Main Street<br>Bridgewater, NJ O<br>Spouse: Ellen Tra | ber: 3455 8388 018<br>racy 🕲 555-555-1234<br>8807 🐨 555-543-5678<br>toy 🖃 mtracy@vnet.co | Recent Communication<br>Details Date Time Activity<br>I 04/08/2003 4:55pm Expressed<br>education.<br>I 11/08/2002 2:18pm Inquiry reg<br>investment | concern about funding for kids'<br>Discussed options.<br>Iarding mutual fund<br>ts. |
| Instant Messaging     Image: Control of the second second se | Accounts I                                                                                      | Recent Activity Backs                                                                    | round Other Information Adviso                                                                                                    | or 🔪                                                                                |
|                                                                                                    | Referral                                                                                        | Refei                                                                                    | ral Form                                                                                                    | Edit   ? - X                                                                        |
| <ul> <li>➡ ▲ Client Contacts</li> <li>➡ ◆ Valarie Myers</li> <li>■ Colin Freeman</li> </ul>                                                                                                    | Contact Info<br>3457 Main Stree<br>Bridgewater, NJ<br>Spouse: Ellen Ti                          | (1) (1) (1) (1) (1) (1) (1) (1) (1) (1)                                                  | Other           5-555-1234         Account: 3455 83           5-543-5678         Customer since: (<br>'3cy@vnet.com                                | 8 018<br>38/30/1985                                                                 |
| Recent Clients         Edit         ? - X           Client         Sheryl V. Mulder           Nashta Chadha                                                                                                    | Referral reaso<br>Detailed desc                                                                 | n: Investment a                                                                          | advice on large checking deposit<br>Customer has a<br>necking which do not pay a very high return. C                                               | very high                                                                           |
| Worthington L. Thompson<br>Vivien Banks-Forrest                                                                                                    | Referrer's con                                                                                  | should consu<br>higher return<br>Manager who<br>nments:                                  | der other accounts and investment options tha<br>. Customer should be referred to a Personal<br>o can explain higher yield account and             | Account                                                                             |
|                                                                                                    | * Refer ↔                                                                                       | Cancel (X)                                                                               | Available advisors<br>Case C  Martin Dakes<br>resolute<br>Chat<br>eMeeting<br>Video Conf.<br>Talk                                                  |                                                                                     |

TO SIMULATE THE CONVERSATION, PRESS THE SEND BUTTON. WAIT FOUR SECONDS FOR A RESPONSE. REPEAT THIS TWO MORE TIMES. PRESS THE CLOSE BUTTON TO END THE SESSION.

| OnDemand Wo<br>Welcome St                                                                                                    | Drkplace<br>Advanced Search                                                                                                    |
|----------------------------------------------------------------------------------------------------|----------------------------------------------------------------------------------------------------|
| Customer Central My Bank Home Products & Se<br>Account Search                                                                                                    | rvices   Bank Information   News & Updates   Collaboration   Profile Settings   Help   Sign Out                                                                                                    |
| Tools Edit                                                                                                    | ? - X Client Edit   ? - X                                                                                                    |
| Referrals Inquires Last transaction Electronic journal Balance Manage batches                                                                                                    | ***** Customer Number: 3455 8388 018       Image: Contact Info       Recent Communication         Michael Charles Tracy<br>3457 Main Street<br>Bridgewater, NJ 08807<br>Spouse: Ellen Tracy       Image: S55-555-1234<br>S55-543-5678<br>Immary@vnet.com       Details Date       Time       Activity         Image: Info       Image: S55-543-5678<br>Immary@vnet.com       Image: S55-543-5678<br>Immary@vnet.com       Details Date       Time       Activity         Image: Info       Image: S55-543-5678<br>Immary@vnet.com       Image: S55-543-5678<br>Immary@vnet.com       Image: S55-543-5678<br>                                                                                                    |
| Manage cashbox     Order checks                                                                                                    |                                                                                                    |
| People Meetings Options                                                                                                    | He Instant Messaging                                                                                                    |
| I am Active     Artin     Project Team     Mike Martin     Dennis Curry     Tal Herman     Glient Contacts     Valarie Myers     Colin Freeman     Colin Freeman     Recent Clients     Edit     Client     Sheryl V. Mulder     Nashta Chadha     Worthington L. Thompson     Vivien Banks-Forrest | Edit       ? • X         R e f e r r a l F o r m         Other         S55-555-1234       Account: 3455 838 018<br>Customer since: 08/30/1985         Investment advice on large checking deposit         Investment advice on large checking deposit         Delance in checking which do not pay a very high return. Customer should consider other accounts and investment options that could yield a higher return. Customer should be referred to a Personal Account         Referrer's comments:                                                                                                    |
|                                                                                                    | Available advisors         Image: State advisors         Image: State advisors         Im |

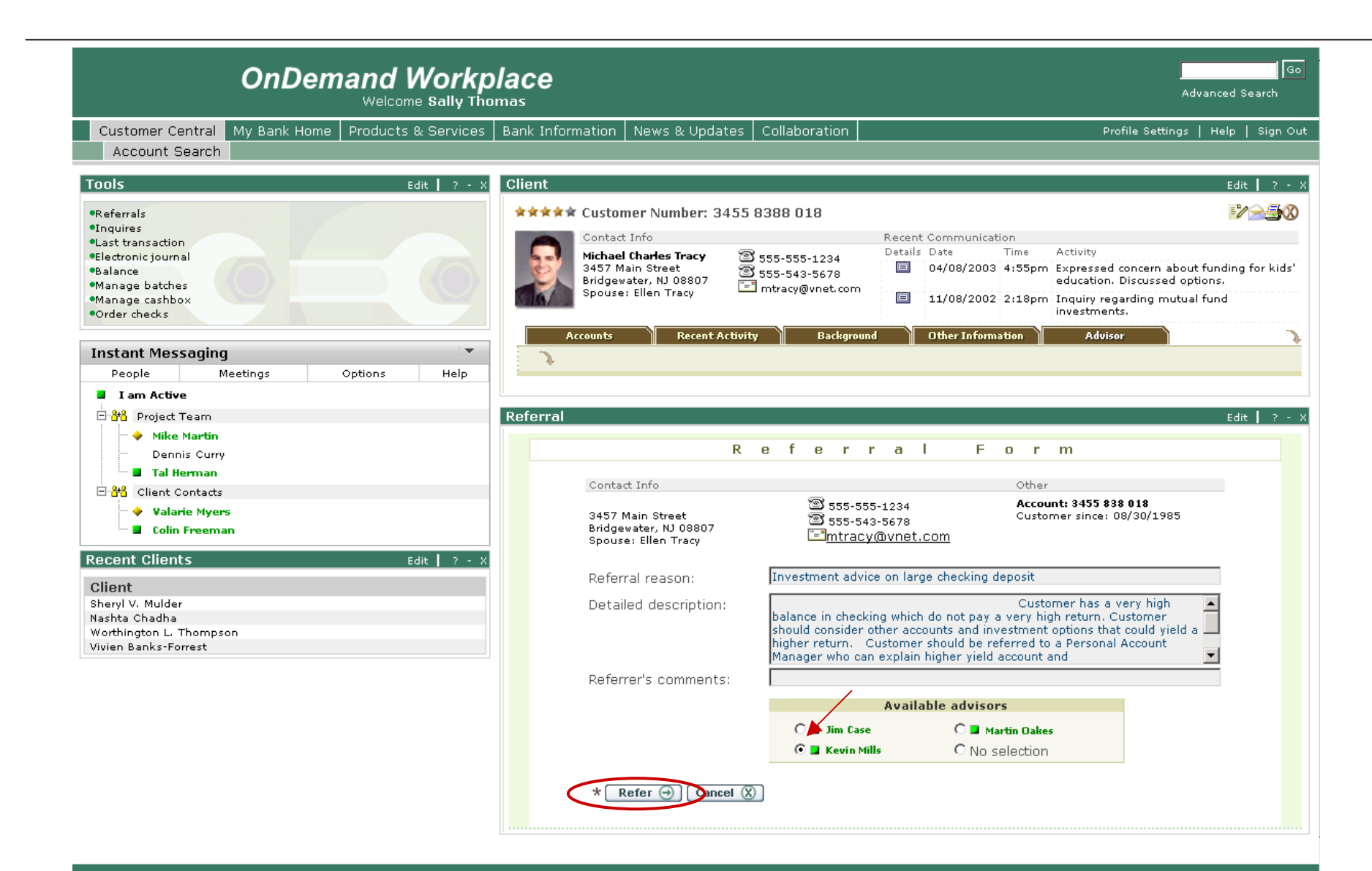

The teller is returned to the overview screen showing the updated account balance and indicating that a referral has been submitted. She closes the client's profile.

| OnDemand Workp<br>Welcome Sally Tho                                                                                                    | olace                                                                                      |                                                                                                  |                                                                           |                                                                                                    |                                                                                              | Advanced Search                                                 |
|----------------------------------------------------------------------------------------------------|--------------------------------------------------------------------------------------------|--------------------------------------------------------------------------------------------------|---------------------------------------------------------------------------|----------------------------------------------------------------------------------------------------|----------------------------------------------------------------------------------------------|-----------------------------------------------------------------|
| Customer Central My Bank Home Products & Services<br>Account Search                                                                                         | Bank Information   I                                                                       | News & Updates                                                                                   | Collaboration                                                             |                                                                                                    | Profile Set                                                                                  | ttings   Help   Sign C                                          |
| Tools Edit   ? - X                                                                                                    | Client                                                                                     |                                                                                                  |                                                                           |                                                                                                    |                                                                                              | Edit   ? -                                                      |
| •Referrals<br>•Inquires<br>•Last transaction<br>•Electronic journal<br>•Balance<br>•Manage batches<br>•Manage cashbox<br>•Order checks<br>Instant Messaging | ***** Custome<br>Contact In<br>Michael C<br>3457 Mai<br>Bridgewat<br>Spouse: R<br>Accounts | er Number: 3455<br>harles Tracy<br>harles Tracy<br>er, NJ 08807<br>Ellen Tracy<br>Recent Activit | 8388 018<br>555-555-1234<br>555-543-5678<br>mtracy@vnet.com<br>y Backgrot | Recent Communication<br>Details Date Time<br>I 04/08/2003 4:55p<br>I 11/08/2002 2:18p<br>und Other Information | Activity<br>m Expressed concern<br>education. Discuss<br>m Inquiry regarding<br>investments. | a about funding for kids<br>red options.<br>mutual fund         |
| People Meetings Options Help                                                                                                    | Deposit Ac                                                                                 | counts                                                                                           |                                                                           |                                                                                                    |                                                                                              |                                                                 |
|                                                                                                    | Account Numb                                                                               | er Account                                                                                       | Name                                                                      | Customer Reference                                                                                             | Current Balance                                                                              | Available Balance                                               |
| → Mike Martin                                                                                                    | 3455 8388 0                                                                                | 18 Interest                                                                                      | checking                                                                  | Primary checking                                                                                               | \$3,157.23                                                                                   | \$23,457.23                                                     |
| Dennis Curry<br><b>Tal Herman</b>                                                                                                    | 3455 8388 3                                                                                | 15 Savings                                                                                       |                                                                           | Premier savings                                                                                                | \$1,457.23                                                                                   | \$1,457.23                                                      |
| Client Contacts                                                                                                    | Loans/Lin                                                                                  | es of Credit                                                                                     |                                                                           |                                                                                                    |                                                                                              |                                                                 |
| 🖤 🔶 Valarie Myers                                                                                                    | Account Numb                                                                               | er Account                                                                                       | Name                                                                      | Customer Reference                                                                                             | Current Balance                                                                              | Available Credit                                                |
| tim ■ Colin Freeman                                                                                                    | 3456 8765 5<br>8754                                                                        | 432 Visa                                                                                         |                                                                           | Visa credit card                                                                                               | \$7,654.33                                                                                   | \$-2,154.33                                                     |
| Client<br>Sheryl V. Mulder<br>Nashta Chadha<br>Worthington L. Thompson<br>Vivien Banks-Forrest                                                              | Referral                                                                                   | Withdraw                                                                                         | alance options                                                            | neck (# Balance (                                                                                              | X More >                                                                                     | Edit   ? -<br>n is inspiring.                                   |
|                                                                                                    | Referral<br><u>Referral</u>                                                                | submitted.<br><u>#34567</u>                                                                      |                                                                           |                                                                                                    | Free Checking has no and no and no Find Out More Abou                                        | monthly service fee<br>o minimum balance.<br>It Free Checking D |

She is returned to the search view in Customer Central. Mr. Tracy's name now appears as the most recent client in the teller's Recent Clients list. Click on "Sign Out".

| OnDemand Workplace<br>Welcome Sally Thomas                                                                                                    |                                                                                                    | Advanced Search                                                                                                    |
|----------------------------------------------------------------------------------------------------|----------------------------------------------------------------------------------------------------|----------------------------------------------------------------------------------------------------|
| Customer Central My Bank Home   Products & Services   Bank Information   News & U                                                                                                    | pdates Collaboration Profile S                                                                                                    | ettings   Helf   Sign O                                                                                                    |
| Account Search                                                                                                    |                                                                                                    |                                                                                                    |
| Tools Edit   ? - X                                                                                                    | Account Search                                                                                                    | Edit 📘 ? -                                                                                                    |
| Referrals Inquires Last transaction Electronic journal Balance Manage cashbox Order checks Instant Messaging People Meetings Options Help People People Help I am Active I am Active I am | Swipe bank card to access existing customer profile OR<br>enter:<br>Account number<br>Transit:<br>Account:<br>Other product number<br>Product: Select card  Number:<br>Non-bank customer/third party transaction<br>* Submit  Cancel  Cancel  C                                                                                                    | June 12, 2003 -<br>Mortgage rates drop<br>again according to<br>Freddie Mac survey, »<br>June 12 30-yr 15-yn<br>Avg. 5.21% 4.609<br>Fees/Pts 0.5 0.5<br>Fees/Pts 0.5 0.5<br>Frefinance<br>In an uncertain<br>economy every<br>dollar saved<br>counts.<br>Talk with one of our<br>mortgage counselou<br>today. |
| Valarie Myers Colin Freeman Recent Clients Edit 7 - X Client Michael C. Tracy Sheryl V. Mulder Nashta Chadha Worthington L. Thompson                                                                                                    | Advisor<br>Highlight: Premium Savings Account<br>A savings account that pays money market rates on balance<br>over \$15,000<br>Services available with our Premium Savings P<br>- Direct Deposit<br>- Detailed quarterly statements<br>- Access to account information 24hrs/day<br>- Interest rates available by phone or online<br>College Kit<br>Save up to<br>\$12,000 or \$12,000 or | Edit   ? -                                                                                                    |
|                                                                                                    | one year's ATM access<br>college at nearly<br>tuition. 400 ATMs<br>College Kit is with the<br>a new Open<br>program that Financial<br>provides Banking<br>tuition Card.                                                                                                    | Discuss with an advisor                                                                                                    |

rewards to